# さんぱいくん Q&A(排出事業者向け)

# 目次 目的の項目をクリックしてください

- 1. さんぱいくんの操作方法について
- 2. 優良産廃処理業者認定制度・「さんぱいくん」の情報の公表について

## 1. さんぱいくんの操作方法について

質問の箇所をクリックしてください

- Q1-1 パスワードを変更したい。
- Q1-2 パスワードを忘れてしまった。
- Q1-3 メールアドレスを変更したい。
- Q1-4 情報の内容は財団がチェックしているのですか?
- Q1-5 処理業者は情報を更新したと言っているが、画面に表示されない。

## Q1-1 パスワードを変更したい。

A1-1 パスワードの変更の手順は次のとおりです。

さんぱいくんホームより排出事業者向けメール/情報管理サービスより ログイン。

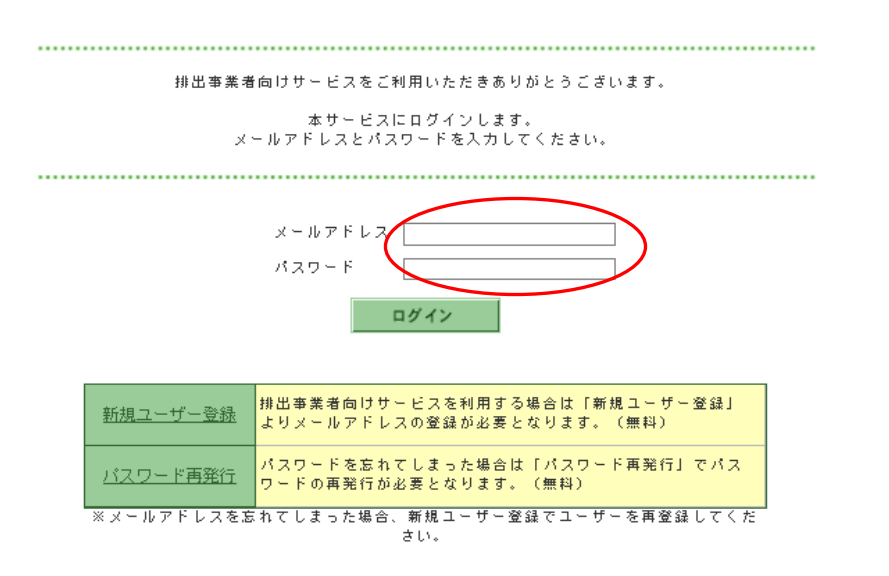

「ユーザー情報を変更する」(①)をクリックし、新しいパスワードを2ヶ 所(②)に入力して、最後に「変更」(③)をクリックすると、変更が完了 します。

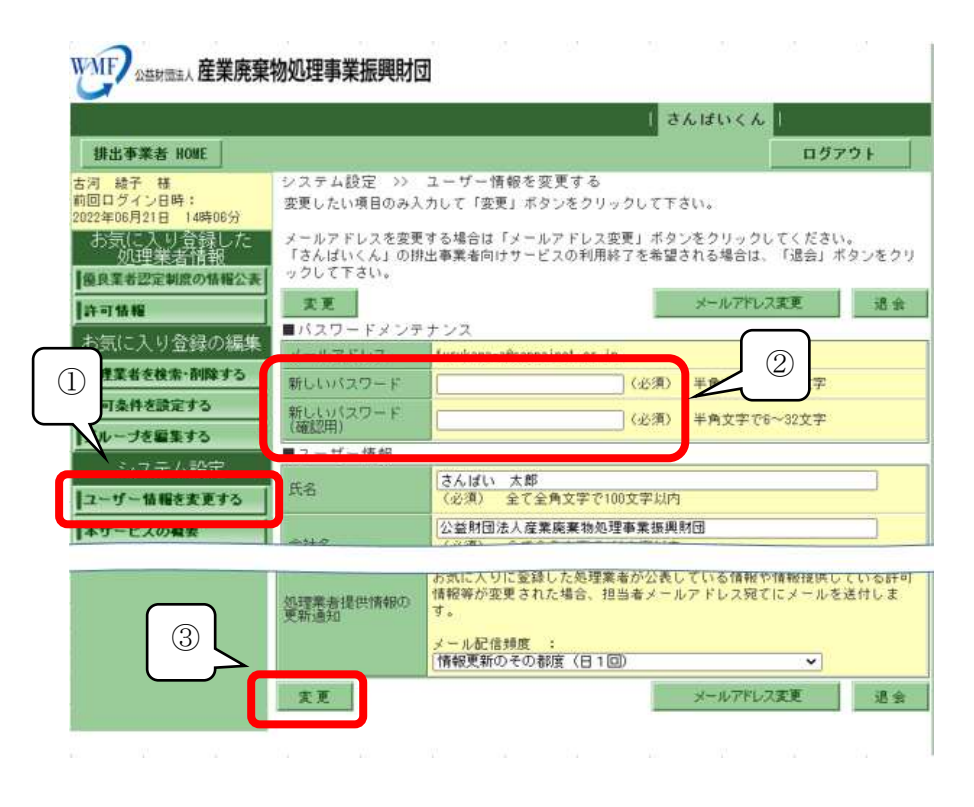

<u>戻る</u>

## **Q1-2 パスワードを忘れてしまった。**

A1-2 パスワード再発行の手順は、次のとおりです。

さんぱいくんホームより排出事業者向けメール/情報管理サービスより ログイン。パスワード再発行をクリック。

| P# 25 1            | #葉著曲けワービスをご利用いたたきありがとうこさいます。                                                                                     |
|--------------------|----------------------------------------------------------------------------------------------------|
|                    | 車サービスにログインします。<br>メールアドレスとバスワードを入力してください。                                                                        |
|                    |                                                                                                    |
|                    | x - h 7 L 2                                                                                                    |
|                    | 1137-                                                                                                    |
|                    | 5945                                                                                                    |
|                    |                                                                                                    |
|                    |                                                                                                    |
| \$500.7-17-10      | # 単出事業優奏はサービスを利用する場合は「新用ユーザー業品」                                                                                  |
| Millio-17-8        | 雄出事業優良けサービスを利用する場合は「新成ユーザー発展」<br>よりメールアドレスの常識が必要となります。(無料)                                                       |
| 新規ユーザー制<br>バスワード再発 | 株出事業番與けりービスを利用する場合は「新規ユーザー登員」<br>よりメールアドレスの意識が必要となります。(無料) (スワード系気れてしまった場合は「パスワード満知行」でパス<br>リードの高発行が必要となります。(無料) |

ユーザー情報の変更ページへ移動

パスワード再発行のページを開き、会員規約の内容を確認の上、「同意す る」をクリックします。

| フロード連邦行の手間                                                                                                    | ^                    |
|----------------------------------------------------------------------------------------------------|----------------------|
| 利用規約<br>同意論認         バスワード<br>再発行         バスワード<br>再発行         バスワード<br>再発行         バスワード<br>再発行         バスワード           ・         ・         ・         ・         ・         ・         ・         ・         ・         ・         ・         ・         ・         ・         ・         ・         ・         ・         ・         ・         ・         ・         ・         ・         ・         ・         ・         ・         ・         ・         ・         ・         ・         ・         ・         ・         ・         ・         ・         ・         ・         ・         ・         ・         ・         ・         ・         ・         ・         ・         ・         ・         ・         ・         ・         ・         ・         ・         ・         ・         ・         ・         ・         ・         ・         ・         ・         ・         ・         ・         ・         ・         ・         ・         ・         ・         ・         ・         ・         ・         ・         ・         ・         ・         ・         ・         ・         ・         ・         ・         ・         ・         ・         ・         ・         ・         ・         < | > バスワード<br>減預行<br>場記 |
| 「さんぱいくん」                                                                                                    | 214                  |
| 俳出事業者同けサービスのユーサー<br>録における同意について                                                                                                    | 兌                    |
| (1)情報開示システムの排出事業者向けサービス(以下、本サービスという。)<br>廃棄物の処理委託をする事業者、行政関係者等を利用者としたサービスである。                                                                                                    | は、産業<br>50、その        |
| 利用に係る年金費及が利用料金は一個机です                                                                                                    |                      |
|                                                                                                    |                      |
| 会員規約の内容について同意しますか?<br>同意される場合は、画面下部の「同意する」ボダンをクリックしてください。                                                                                                    |                      |
| Beta Belan                                                                                                    |                      |

メールアドレスの入力

以前に登録したメールアドレスを入力(①)し、「内容確認」(②)をクリ ックします。次に表示される確認画面で、入力したメールアドレスを確認 して「申し込み」をクリックすると、24時間以内にメールが届きます。

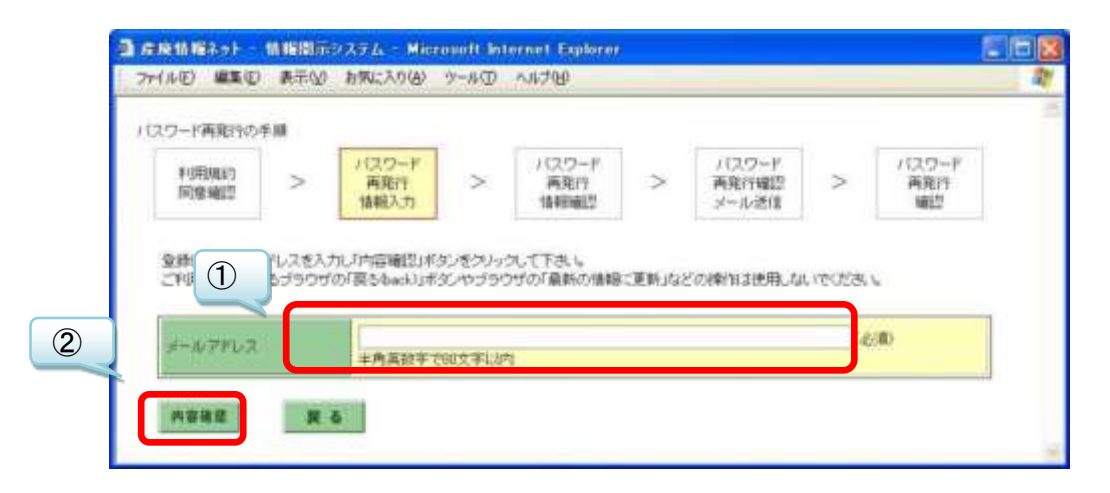

パスワード再発行申込み手続きサイトにアクセス-1

以前に登録したメールアドレスに案内メールが届きます。(案内メールは、 差出人「産廃情報ネット運営事務局」、アドレス「net@sanpainet.or.jp」、 件名「パスワード再発行申込み受付のご案内」です。) メール本文に記された URL(①)を開き、「パスワード再発行確認」ページ で「はい」(②)をクリックすると、手続きが完了します。「パスワード再 発行申込み手続きサイト」には有効期限があるため、再発行申込み日から 1週間を過ぎると、改めてパスワード再発行手続きをする必要がありま す。

| <u> </u>           | メッセージ                                                                           |                        | 0                    |
|--------------------|---------------------------------------------------------------------------------|------------------------|----------------------|
| 差出人:<br>宛先:<br>CC: | 產廃情報ネット運営事務局 [net@sanpainet.or.jp]<br>@sanpainet.or.jp                          | 送信日時:                  | 2009/07/30 (木) 16:45 |
| 件名:                | パスワード再発行申込み受付のご案内                                                               |                        |                      |
| 優良化                | AC/生未焼来10%4年争未加架助回<br>と事業推進チーム<br>様<br>様のバスワード再発行の登録申込みを受付ました。                  |                        |                      |
| バス!<br>バス!<br>実施し  | スワード再発行申込み手続きを進めるために以下URLのサ<br>フード再発行申込み手続きが完了となりますので、忘れずに<br>っていただきますようお願いします。 | サイトにアクセスす<br>こパスワード再発行 | 「ると<br>テ手続きを         |
| パフロ                | コード東発行由込み毛結査サイトのロロロ・                                                            |                        |                      |
| htt                | ps://www2.sanpainet.or.jp/zyohou/wdusr_aplusr_proc.pl                           | <u>san</u>             |                      |

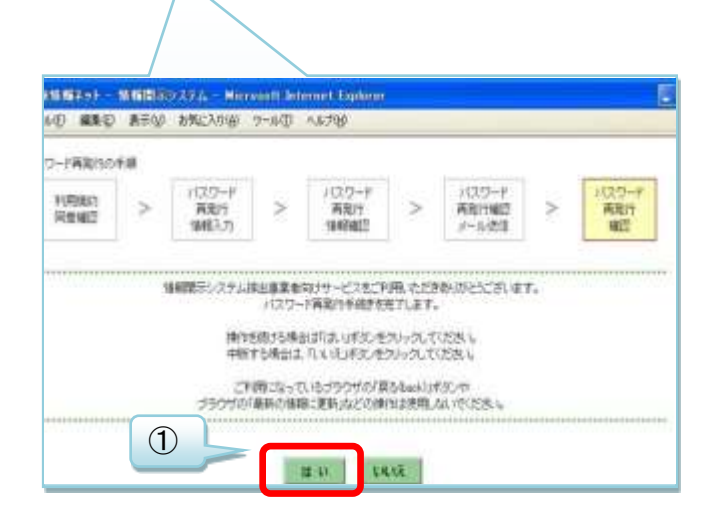

パスワード再発行申込み手続きサイトにアクセス-2

手続きが完了するとユーザー情報が表示されると「申込み完了メール」が 届き、メール本文に再発行された「パスワード」(下図の赤囲み)が記載さ れています。(完了メールは、差出人「産廃情報ネット運営事務局」、アド レス「net@sanpainet.or.jp」、件名「パスワード再発行申込み完了のご案 内」ですぐに届きます。)

|                        | 5#CA06 7-80 A8789                                                                                                    |
|------------------------|----------------------------------------------------------------------------------------------------|
| スワード再発行の手順             |                                                                                                    |
| < CAREFULS<br>STANDARD | パスワード     再発行     再発行     有発行     有発行     有発行     有発行     大の     「     「     「     「     「     「     」     「     」     「     」     「     」     」     「     」     」     「     」     」     「     」     」     」     」     」     」     」     」     」     」     」     」     」     」     」     」     」     」     」     」     」     」     」     」     」     」     」     」     」     」     」     」     」     」     」     」     」     」     」     」     」     」     」     」     」     」     」     」     」     」     」     」     「     」     」     」     」     」     」     」     」     」     」     」     」     」     」     」     」     」     」     」     」     」     」     」     」     」     」     」     」     」     」     」     」     」     」     」     」     」     」     」     」     」     」     」     」     」     」     」     」     」     」     」     」     」     」     」     」     」     」     」     」     」     」     」     」     」     」     」     」     」     」     」     」     」     」     」     」     」     」     」     」     」     」     」     」     」     」     」     」     」     」     」     」     」     」     」     」     」     」     」     」     」     」     」     」     」     」     」     」     」     」     」     」     」     」     」     」     」     」     」     」     」     」     」     」     」     」     」     』     」     』     』     』     』     』     』     』     』     』     』     』     』     』     』     』     』     』     』     』     』     』     』     』     』     』      』     』     』     』     』     』     』     』     』     』     』     』     』     』     』     』     』     』     』     』     』     』     』     』     』     』     』     』     』     』     』     』     』     』     』     』     』     』     』     』     』     』     』     』     』     』     』     』     』     』     』     』     』     』     』     』     』     』     』     』     』     』     』     』     』     』     』     』     』     』     』     』     』     』     』     』     』     』     』     』     』     』     』     』     』     』     』     』     』     』     』     』     』     』     』     』      』     』     』     』     』 |
| ■ユーザー情報                |                                                                                                    |
| メールアドレス                |                                                                                                    |
| 1129-F                 | 変出人 最後体現オット加速事務局 bethuncariet or jal                                                                                                    |
| 氏名                     |                                                                                                    |
| ★社名                    | 196 ////-PRE192872100#PI                                                                                                    |
| 黑线                     | n 2001 (d. 17) on Mit Menterski, ka um de Willer (im n. 2001                                                                                                    |
| 任刑                     | 1101法へ座楽廃業初処理事業振興170<br>停庁化憲業指揮チーム                                                                                                    |
| 州 杨 部 署 :              | 權<br>權                                                                                                    |
| 電話曲句                   | HOULD - 1921/2013 1 500 71 ±1 5                                                                                                    |
| FA×集司                  | 様のバスソート将先行中込みを充了しました。<br>情報開示システムの排出事業者向けサービス ログインベージょりアクセスして下さい。                                                                                                    |
| ■メール通行官                | ¬ -++-+±=+□                                                                                                    |
| 包理某者·許可請關办             | d = 1 7 11 7                                                                                                    |
| Reaction of            | パスウード : 7069ctfic1                                                                                                    |
|                        | 情報開示システム-接出事業者向けサービス ログインURL:                                                                                                    |
| 1841<br>21.0087        | https://www2.saneainet.or.jp/zychou/wdusrlogin.php                                                                                                    |
|                        |                                                                                                    |
|                        | ログイン画面に通し場合はログインリオの、セクリックしてください。                                                                                                    |
|                        | Real Control William Record Control Controls to                                                                                                    |
|                        |                                                                                                    |

<u>戻る</u>

## Q1-3 メールアドレスを変更したい。

**A1-3** 当初登録したメールアドレスを変更したい場合の手順は、次のとおりです。

さんぱいくんホームより排出事業者向けメール/情報管理サービスより ログイン。

| 排出事業者           | 向けサービスをご利用いただきありがとうございます。<br>本サービスにログインします。<br>- ルアドレスとパスワードを入力してください。 |
|-----------------|------------------------------------------------------------------------|
|                 | メールアドレス<br>パスワード                                                       |
| <u>新規ユーザー登録</u> | 排出事業者向けサービスを利用する場合は「新規ユーザー登録」<br>よりメールアドレスの登録が必要となります。 (無料)            |
| <u>パスワード再発行</u> | パスワードを忘れてしまった場合は「パスワード再発行」でパス<br>ワードの再発行が必要となります。 (無料)                 |
| ※ メールアドレスを忘     | れてしまった場合、新規ユーザー登録でユーザーを再登録してくだ」<br>さい。                                 |

ユーザー情報の変更ページへ移動

「ユーザー情報を変更する」(①)をクリックし、「メールアドレス変更」 (②)をクリックします。

|                                         |                                      | さんばいくん                                                                                    |
|-----------------------------------------|--------------------------------------|-------------------------------------------------------------------------------------------|
| 排出事業者 HOME                              |                                      | ログアウト                                                                                     |
| 河 綾子 様<br>回ログイン日時:<br>122年06月21日 14時06分 | システム設定 >><br>変更したい項目のみ。              | ユーザー情報を変更する<br>入力して「変更」ボタンをクリックして下さい。                                                     |
| お気に入り合録した<br>処理業者情報<br>13、12点しの11分      | メールアドレスを変引<br>「さんばいくん」の!<br>ックして下さい。 | 更する場合は「メールアドレス変更」ボタンをクリックしてください。<br>排出事業者向けサービスの利用終了を希望される場合は、「退会」ボタンをク                   |
| 序可情報<br>お気に入り登録の編集                      | ★更<br>■パスワードメン?                      | メールアドレス変更 送会                                                                              |
| 処理業者を検索・削除する                            | メールアドレス<br>新しいバスワード                  | furukawa-a@sanpainet.or.jp<br>(必須) 半角文字で8~32文字 ②                                          |
| 計可采用を設定する<br>ジループを編集する                  | 新しい(スワード<br>(確認用)                    | (必須) 半角文字で6~32文字                                                                          |
| ユーザー情報を変更する                             | 氏名                                   | さんばい         太郎           (必須)         全て全角文字で100文字以内                                     |
| 7                                       | P                                    | 公益財団法人産業廃棄物処理事業振興財団                                                                       |
| 1                                       | 処理業者提供情報の<br>更新通知                    | わ気に入りに登録した処理業者が公表している情報や情報提供している計<br>情報等が変更された場合、担当者メールアドレス宛てにメールを送付しま<br>す。<br>メール配信頻度 : |
|                                         |                                      | (情報更新のその都度(日1回) ✓                                                                         |

新しいメールアドレスの入力

新しいメールアドレスを2ヶ所(①)とも入力し、「内容確認」(②)をク リックします。

|                       | 10/4 欄                                                                                                    |
|-----------------------|----------------------------------------------------------------------------------------------------|
| メールアドレス<br>実更入力       | > <u>オールアドレス</u><br>変更<br>対容確認<br>メールアドレス<br>変更確認<br>メールアドレス<br>変更確認<br>メールアドレス<br>変更確認<br>メールアドレス<br>変更確認<br>メールアドレス<br>変更確認<br>メールアドレス |
| ■1-5-575255           | サー体解释、ユーザー体験を変更する項目を確正していた存在にいるクルクルで下さい。<br>その「菜も&ack」をタンやプラウザの「最新の体験に更新」などの操作は使用しないでください。                                               |
| - WILLER              |                                                                                                    |
| MLA1メールアドレス           | キ内長数半で知文字以内<br>病帯電法のメールアドレスは摂用できません。                                                                                                    |
| 制(人)ボール・アドレス<br>(確認用) | +角英数字で00支字と0内<br>株式数字で00支字と0内<br>株式数字で00支字と0内                                                                                            |
|                       | 1200 (200                                                                                                    |
| 医右                    | T CTTTAT CONSCIENTS                                                                                                    |

## 入力の確認

入力した新しいメールアドレスを確認して、「申し込み」をクリックしま す。24時間以内に新しいメールアドレスに確認メールが届きます。

| 3-4078             | レフままの手織   |                       |        |                          |       |                 | 0        |
|--------------------|-----------|-----------------------|--------|--------------------------|-------|-----------------|----------|
| 2(-1).7<br>R.B.    | TFLA >    | メールアドレス<br>変更<br>内容確認 | >      | メールフアレス<br>変更確認<br>メール通信 | >     | メール7Fレス<br>東京総計 |          |
| ID die Barris trab | に記載したい日レの | サイトにアクセスすると           | ユーザー情報 | 県変更手続きが完了と               | なりますの | で、忘れ方にユーザー油     | <b>秋</b> |

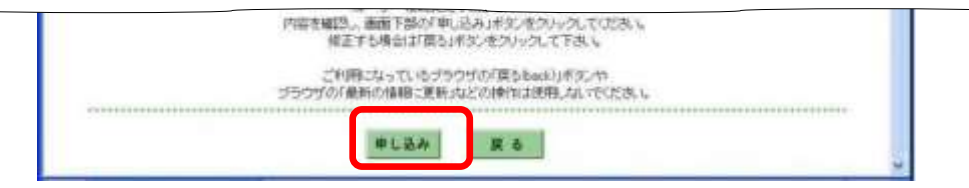

確認メールの開封-1

届いた確認メールを開き、メール本文に記された URL を開いてください (差出人「産廃情報ネット運営事務局」、アドレス

「net@sanpainet.or.jp」、件名「メールアドレス変更申込み受付のご案内」で24時間以内に届きます。)。このURLには有効期限があるのでご注意ください。

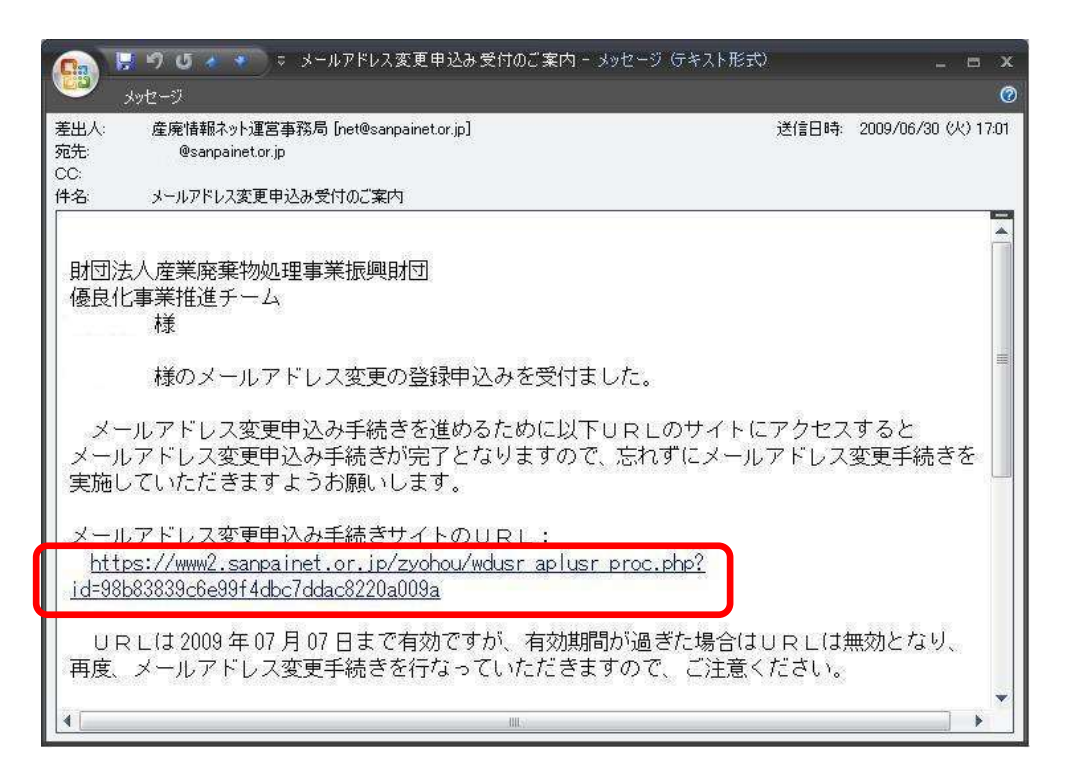

#### 確認メールの開封-2

表示されたウェブページで「はい」をクリックすると、新しいアドレスに パスワードを記したメールが届きますので、そのパスワードでログインを してください。

| メールアドレス変更(      | の手間      |                                                                                                    |                 |                                     |          |                 |  |
|-----------------|----------|----------------------------------------------------------------------------------------------------|-----------------|-------------------------------------|----------|-----------------|--|
| メールアドレス<br>変更入力 | >        | メール7月レス<br>変更<br>内容確認                                                                                                    | >               | メールアドレス<br>変更確認<br>メール送信            | >        | パールアドレス<br>支充確認 |  |
| <br>            | 10812    |                                                                                                    | #_¥7\$          | THE A PERMIT                        | karsto u |                 |  |
|                 | 10001-77 | メールアドレフ                                                                                                    | 这更手统            | きを用てします。                            | 27201010 |                 |  |
|                 |          | 操作を誇ける場合は<br>中断する場合は、L                                                                                                    | 13、1ボタ<br>いえ」示文 | ンをクリックしてくだあ、<br>ノをクリックしてくだあ、        | 6<br>0   |                 |  |
|                 | -700     | ご利用になっている                                                                                                    | ブラウザル<br>PBいなどの | ン<br>いした (用きdack)<br>シャロルた (用意たり)物( | 774.5    |                 |  |
|                 |          | a standard and the standard standard s |                 | THE REPORTS OF ST                   |          |                 |  |

#### Q1-4 情報の内容は財団がチェックしているのですか?

**A1-4** 排出事業者向けサービスで表示される産業廃棄物処理業者の情報について、当財団ではチェックしておりません。

産業廃棄物処理業者の公表情報事項については、直接産廃処理業者へご確認ください。

自治体から提供を受けた情報については、当該自治体にご確認ください。

戻る

## Q1-5 処理業者は情報を更新したと言っているが、画面に表示されない。

A1-5 処理業者が情報を更新した場合は、「さんぱいくん」のデータベースに 保存された後に、排出事業者向けサービスでも見られるようになります。 該当のページを表示して、ブラウザの更新ボタンをクリックすると最新の情報が 表示されます。

表示されない場合は、少し時間をおいてから再度操作をしてください。

戻る

先頭へ

## 2. 優良産廃処理業者認定制度・「さんぱいくん」の情報の公表について

質問の箇所をクリックしてください

Q2-1 優良産廃処理業者認定制度とは、どのような制度ですか?

Q 2-2 産業廃棄物処理業者が、本制度に取組むときに参考にすべき資料はあります か?

Q2-3 優良認定されているはずの処理業者が、認定されていない。

Q2-4 電子マニフェストについて知りたい。

Q2-5 産業廃棄物処理業者が優良認定を受けるには、どうしたらよいですか?

Q2-6 環境配慮の取組における認証の取得範囲について教えてください。

Q2-7 さんぱいくんのログイン後に、検索画面が表示されてしまいます。

#### Q2-1 優良産廃処理業者認定制度とは、どのような制度ですか?

A2-1 優良産廃処理業者認定制度は、産業廃棄物処理業の実施に関し優れた能 カと実績を有する者として、通常の許可基準よりも厳しい基準をクリアした優良 な産廃処理業者を、都道府県・政令市が審査して認定する制度です。 優良産廃処理業者認定制度は、環境省が廃棄物処理法に基づいて創設し、平成 23年4月1日から施行している制度で、産業廃棄物処理業の優良性評価制度は 廃止されました。認定基準は次の五要素から構成されています。

(1)実績と遵法性:5年以上申請区分の処理業を営み、廃棄物処理法の不利益 処分を過去5年間受けていない。

(2) 事業の透明性:事業内容等を原則半年以上インターネットで公表。

(3) 環境配慮の取組: IS014001 規格やエコアクション 21 等の認証の取得。

(4) 電子マニフェスト:電子マニフェストに加入しており、対応可能。

(5) 財務体質の健全性:自己資本比率等に関する基準を満たし、税・保険料に 未納がない。

環境省より制度を紹介する資料が出ています(いずれも環境省ホームページ)。 ・**処理業者向けリーフレット** 

・ 排出事業者向けパンフレット

・優良産廃処理業者認定制度の紹介動画

<u>戻る</u>

## Q 2-2 産業廃棄物処理業者が、本制度に取組むときに参考にすべき資料はありま すか?

A2-2 環境省環境再生・資源循環局廃棄物規制課より「優良産廃処理業者認定制度運用マニュアル(以下、運用マニュアル)」が発行されています(令和2年

10月改訂)。取組むときは必ずお読みください。運用マニュアルは審査する自治 体も活用しています。あわせて、運用マニュアルの Q&A も作成されているので、 ご一読ください。

・優良産廃処理業者認定制度運用マニュアル

・優良産廃処理業者認定制度運用マニュアル Q&A集

戻る

#### Q 2-3 優良認定されているはずの処理業者が、認定されていない。

A 2-3 優良認定業者の情報は、都道府県・政令市から提供された情報を表示しています。優良と認定された業者の許可証には、「優良」と表記され、許可の有効期間が7年になっています。処理業者に許可証の提示を求めて確認されるか、許可自治体にお問い合わせください。

<u>戻る</u>

#### Q2-4 電子マニフェストについて知りたい。

**A 2-4** (公財)日本産業廃棄物処理振興センター(JWセンター)の<u>ホームペー</u> <u>ジ</u>をご覧ください。

戻る

#### Q2-5 産業廃棄物処理業者が優良認定を受けるには、どうしたらよいですか?

A2-5 優れた能力と実績を有する者の基準(優良基準)に適合することが必要 となります。

原則、産業廃棄物処理業の許可の更新の申請時に、あわせて優良基準に適合して いる旨の認定等の申請を行いますが、許可期限前に前倒しで許可更新をすること もできます(環循規発第 2002251 号)。

申請は、産業廃棄物処理業者が、産業廃棄物処理業の許可を受けた都道府県・政 令市に対し、必要書類を提出して行います。申請方法の詳細については、運用マ ニュアル54ページ「4. 優良認定の申請」を参照してください。

<u>戻る</u>

#### Q2-6 環境配慮の取組における認証の取得範囲について教えてください。

A2-6 申請先自治体に事業所がない場合には、他自治体の事業所が範囲内であ れば条件を満たします。申請先自治体に複数の事業所がある場合、1ヵ所で認証 されていればよいことになっています。運用マニュアルの49ページをご確認く ださい。

# Q2-7 さんぱいくんのログイン後に、検索画面が表示されてしまいます。

**A2-7** さんぱいくんをログアウトして画面を閉じ、ブラウザの設定よりキャッシュの削除を行ってください。

<u>戻る</u>

<u>先頭へ</u>